## 正誤表

## \*\*\*\*\*\*

よくわかる ズバリ解決 Microsoft® Excel® 2013 Windows® 8/7 対応

FKT1311

**版数** 第1版

| 正誤表の見方                                             | 【改版時期】      |  |
|----------------------------------------------------|-------------|--|
| ページ数:修正箇所の発生したページ<br>誤・誤った表記                       | 奥付日付        |  |
| 正:修正後、または今後修正する予定の正しい表記                            | 2013年09月08日 |  |
| 修正版数:正しい表記に修正した版数<br>修正版数が「第0版」となっている場合は、未修正の内容です。 |             |  |
| (修正時期については未定です。)                                   |             |  |
| 修正版数の「第1版」は、奥付の「初版」を意味しています。                       |             |  |

## 【修正箇所】

| ページ数 | 誤                                                  | Ĩ                                                                     | 修正版数 |
|------|----------------------------------------------------|-----------------------------------------------------------------------|------|
| P 52 | 「補足情報 表全体を選択するに<br>は?」                             |                                                                       | 第0版  |
|      | 1行目<br>表の中にアクティブセルがあるときに、<br>…表全体が選択されます。<br>表の外に… | 連続するデータ範囲の中にアクティブセル<br>があるときに、…連続するデータ範囲が選<br>択されます。<br>連続するデータ範囲の外に… | /    |
| P 68 | 「② オートコレクトをオフに設定」                                  | (以下の操作を追加します。)                                                        | 第0版  |
|      |                                                    | ③「Excelのオプション」ダイアログボックスで<br>「OK」をクリックする。                              | Ć    |
| P159 | 「① RANK.EQ関数を入力」                                   | (以下の操作を追加します。)                                                        | 第0版  |
|      |                                                    | ③「OK」をクリックする。                                                         |      |
| P164 | 「補足情報 複数の条件で並べ替える<br>には?」                          |                                                                       | 第0版  |
|      | 4行目<br>…ボックスで「レベルのコピー」をクリッ<br>クすると…                | …ボックスで「レベルの追加」をクリックする<br>と…                                           | 1    |
| P167 | 「③ ピボットテーブルが作成される」                                 |                                                                       | 第0版  |
|      | 操作結果<br>「商品名」と「合計/単価」を…                            | 「カテゴリ」と「合計/単価」を…                                                      |      |

## 【修正箇所】

| ページ数 | 誤                                                                                           | Ĩ                                                                                | 修正版数   |
|------|---------------------------------------------------------------------------------------------|----------------------------------------------------------------------------------|--------|
| P175 | 「ビジネス使用例 出勤・退勤時刻から<br>実働時間を求める」                                                             |                                                                                  | 第0版    |
|      | 1行目〜4行目<br>タイムカードの出勤時刻を<br>FLOOR.MATH関数で15分単位で切<br>り捨て、退勤時刻をCEILING.MATH<br>関数で15分単位で切り上げて… | タイムカードの出勤時刻をCEILING.MATI<br>関数で15分単位で切り上げて、退勤時刻<br>をFLOOR.MATH関数で15分単位で切り<br>てて… | H<br>舎 |
| P177 | 「② MINUTE関数を入力」                                                                             |                                                                                  | 第0版    |
|      | セル【H3】に…<br>Enterキーを…                                                                       | <ol> <li>①セル【H3】に…</li> <li>②Enterキーを…</li> </ol>                                |        |
|      | (操作番号が抜けている)                                                                                |                                                                                  |        |
| P180 | 「② 表示形式を「標準」に変換」                                                                            |                                                                                  | 第0版    |
|      | 操作手順<br>「ホーム」タブ・・・ <mark>⊯</mark> の▼をクリッ<br>クし・・・                                           | 「ホーム」タブ・・・  ・ の▼をクリックし<br>・・・                                                    |        |
| P213 | 「補足情報 図形の枠線の設定を変<br>更するには?」                                                                 |                                                                                  | 第0版    |
|      | 3行目<br>…「図形の枠線」ボタン→枠線をクリッ<br>クします。                                                          | …「図形の枠線」ボタンをクリックします。                                                             |        |
| P255 | 「① 編集可能にするセルを選択して<br>ロック」                                                                   | 「① 編集可能にするセルを選択してロック<br>をオフに設定」                                                  | 第0版    |
| P258 | 「② Excelファイルを開く」                                                                            |                                                                                  | 第0版    |
|      | SkyDrive/こ…                                                                                 | ①SkyDrive{こ…                                                                     |        |
|      | (操作番号が抜けている)                                                                                |                                                                                  |        |
| P259 | 上から2番目の操作手順                                                                                 |                                                                                  | 第0版    |
|      | ③Excel2013で開き直したいときは…                                                                       | ②Excel2013で開き直したいときは…                                                            |        |

FOM出版